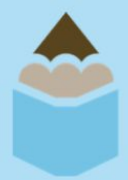

# **Promoting PENCIL on LinkedIn**

# **Sharing PENCIL Content**

**STEP ONE:** Log into your LinkedIn account and search **PENCIL** in the bar at the top of the page. Select PENCIL's "Company" page.

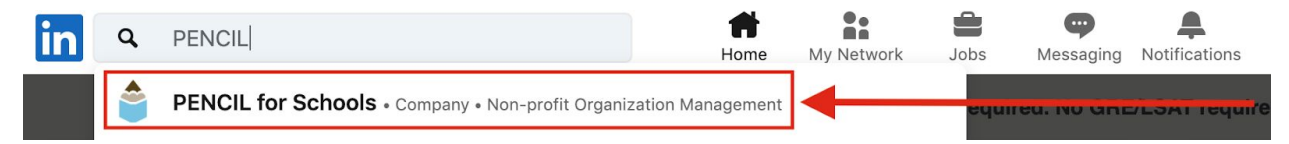

While you're there, follow PENCIL's page (if you're not already).

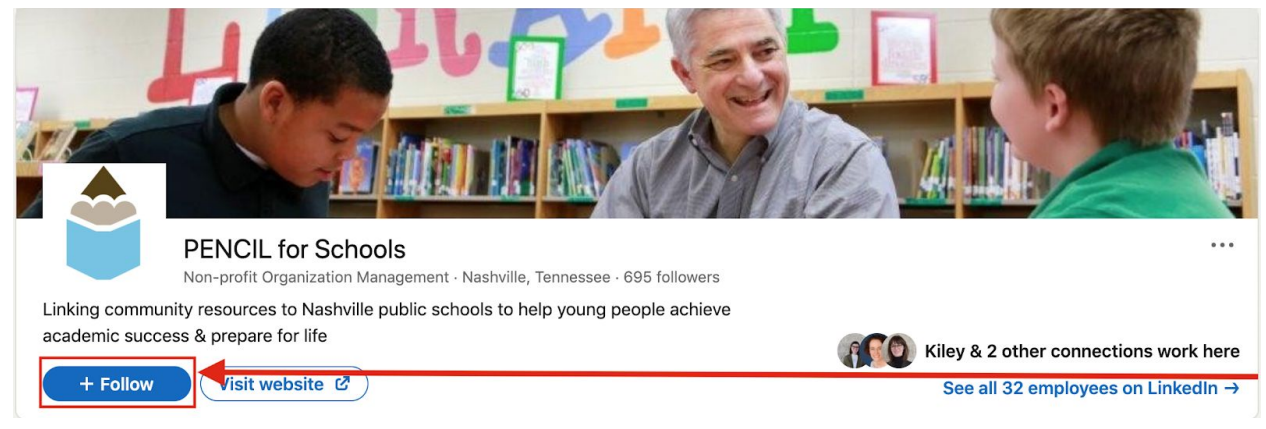

## STEP TWO: Scroll down to find a post you want to share and click "Like" at the bottom of it.

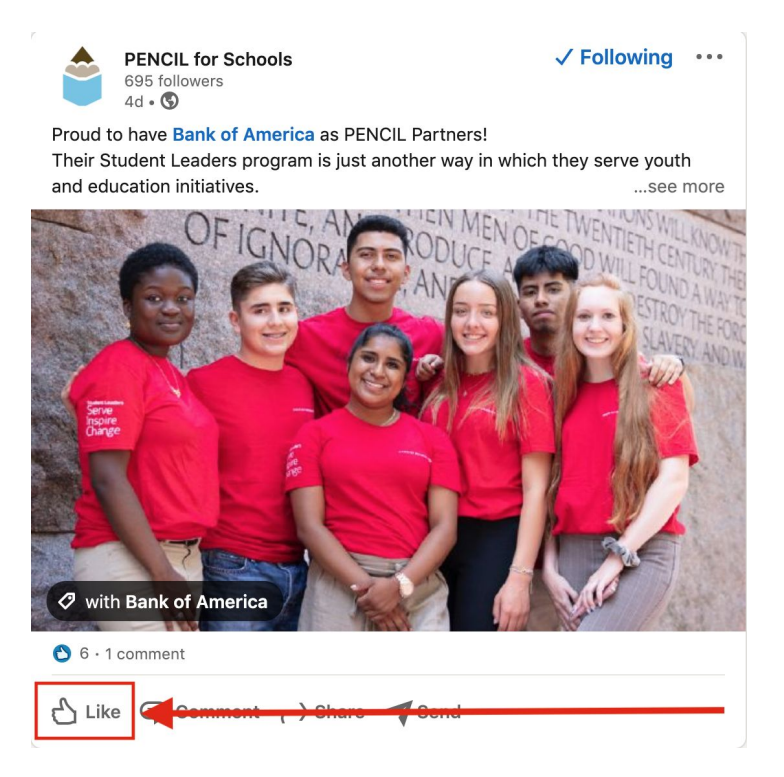

#### STEP THREE: Click Share.

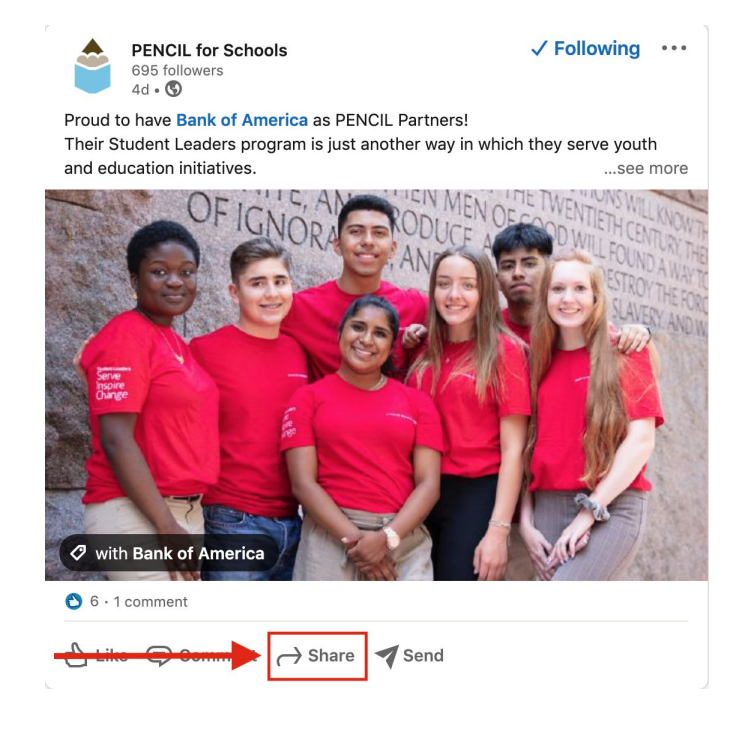

And **add your own message** in the space that says "**Start writing...**" (e.g. Bank of America's Student Leaders program gives participants the opportunity to learn how individuals and organizations connect to drive a positive impact in our communities."

| PENCIL for Schools  Anyone                                                                                                    | drop-down will<br>allow you to<br>select who |
|----------------------------------------------------------------------------------------------------|----------------------------------------------|
| Start writing or use @ to mention people, companies or schools                                                                                                    | sees your post                               |
| PENCIL for Schools                                                                                                    |                                              |
| Proud to have Bank of America as PENCIL Partners!<br>Their Student Leaders program is just another way in which they serve<br>youth and education initiativessee more |                                              |
| Choose who can comment on your post                                                                                                    |                                              |
| + 🖪 🖻 📮 🦃 Anyone 🔶 Post                                                                                                    |                                              |

NOTE: This

Click "Post" at the bottom of the box.

## Adding PENCIL Board Member to your LinkedIn Volunteer experience

**STEP ONE:** Find the Volunteer Experience section of your LinkedIn profile and select the add more sign.

Volunteer experience

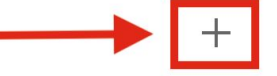

**STEP TWO:** Fill out the information as shown below, including your correct start date.

| Edit volunteer experience                                                                                                    | ×    |  |
|----------------------------------------------------------------------------------------------------|------|--|
| Organization *                                                                                                    |      |  |
| Role                                                                                                    |      |  |
| Board Member                                                                                                    |      |  |
| Cause                                                                                                    |      |  |
| Education                                                                                                    | ·    |  |
| I am currently volunteering in this role Start date July 2018                                                                                                    |      |  |
| Description Providing leadership and governance to PENCIL, whose mission is to link community resources to Nashville public schools and help young people achieve academic success and prepare for life. |      |  |
| Ex: I raised funds for our annual charity 5K.                                                                                                    |      |  |
| We no longer share changes to volunteer experience with your network. Learn what's shared                                                                                                    |      |  |
| Delete                                                                                                    | Save |  |

Click "Save" when finished.

### **Questions?**

If you have any other questions about promoting PENCIL on LinkedIn, please contact Kiley Jonson, Events and Marketing Manager, <u>kjohnson@PENCIL615.org</u>.